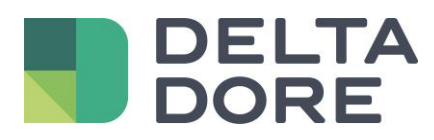

# Lifedomus RTS

16/04/2018

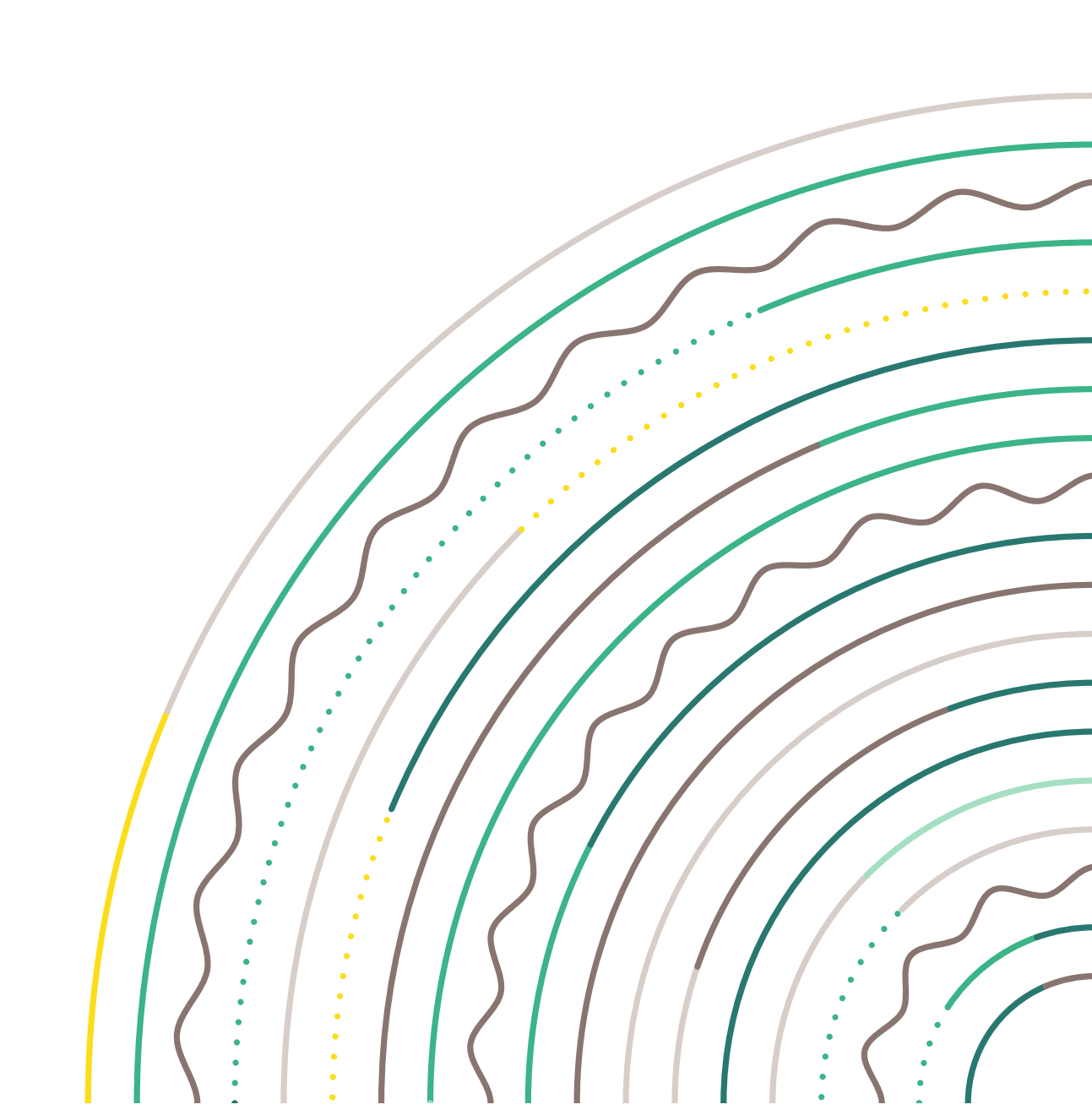

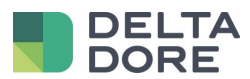

#### Table des matières

| 1 | Introduzione | 3 |
|---|--------------|---|
| 2 | Connettore   | 3 |
| 3 | Dispositivo  | 4 |
| 4 | Utilizzo     | 5 |

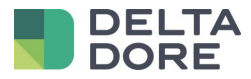

### 1 Introduzione

Tydom 3.0 integra la gestione delle tapparelle/tende RTS con l'aiuto del modulo RFXCOM rfxtrx433e : http://www.rfxcom.com/epages/78165469.sf/en\_GB/?ViewObjectPath=%2FShops%2F78165469%2FProducts%2F14103

## 2 Connettore

In Config Studio, create il connettore che si trova in RTS / RFXCOM / RFXtrx433E. Nelle proprietà, selezionate il modulo nella porta COM :

| Castiana sannattari                                                              | ۲                 |  |  |  |
|----------------------------------------------------------------------------------|-------------------|--|--|--|
| Gestione connettori                                                              |                   |  |  |  |
|                                                                                  | Etichetta :       |  |  |  |
| RFXtrx433E<br>Protocollo : RTS<br>Categoria : RFXCOM<br>Interfaccia : RFXtrx433E | RFXtrx433E        |  |  |  |
|                                                                                  | Etichetta breve : |  |  |  |
|                                                                                  | Descrizione :     |  |  |  |
| •••> = % =                                                                       |                   |  |  |  |
|                                                                                  | Proprietà :       |  |  |  |
|                                                                                  | Porta COM         |  |  |  |
|                                                                                  | (?) ► ↔           |  |  |  |
|                                                                                  |                   |  |  |  |

Salvate e avviate il connettore.

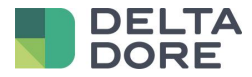

## 3 Dispositivo

In config studio, entrate ora nella scheda « Dispositivi ». Potete creare sia una « Persiana » sia una « Tenda avvolgibile ». Cliccate sulla matita e selezionate il connettore RFXCOM.

|                          | Proprietà :       |        |      |  |  |  |  |
|--------------------------|-------------------|--------|------|--|--|--|--|
|                          |                   |        |      |  |  |  |  |
|                          | 0                 |        | 3    |  |  |  |  |
| Allabeddo Per stanta Per | Unit code ( 0-4 ) |        |      |  |  |  |  |
|                          | 1                 |        |      |  |  |  |  |
| Etichetta : Salona Cu    |                   |        |      |  |  |  |  |
| Persiana                 | Pair              | Unpair | Test |  |  |  |  |
| Descrizione :            |                   |        |      |  |  |  |  |
|                          |                   |        |      |  |  |  |  |
| Stato :                  |                   |        |      |  |  |  |  |
| ? ►                      |                   |        |      |  |  |  |  |
| Connettore:              |                   |        |      |  |  |  |  |
| RFXtrx433E               |                   |        |      |  |  |  |  |
| Camera :                 |                   |        |      |  |  |  |  |
| ? +                      |                   |        |      |  |  |  |  |

Ora dovete inserire un ID e un unit code .

L'unit code 0 permette di comandare le tapparelle il cui ID è identico e l'unit code compreso tra 1 e 4. Questo permette di creare un dispositivo che comanda le tapparelle di una camera in una sola volta.

Di default Tydom 3.0 ne genera uno nuovo per ogni tapparella. L'associazione ID/unit code deve essere unica per ogni tapparella.

Un ID generato non significa che sia associato ad una tapparella.

Per fare ciò, cliccate sul tasto « Pair ». Un pop-up vi

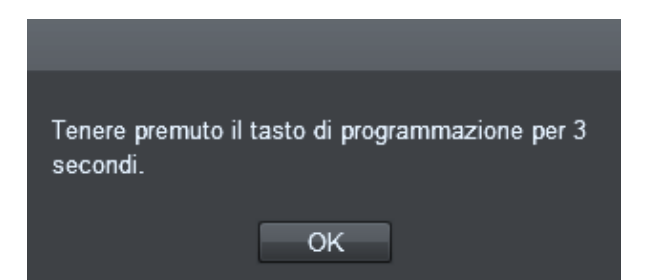

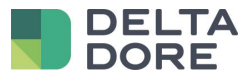

Questa associazione avviene premendo il tasto di programmazione per 3 secondi. (Questo tasto si trova sul retro del telecomando Somfy).

La vostra tapparella dovrà scendere e poi salire velocemente. Premete OK.

Se l'associazione è andata a buon fine, la vostra tapparella dovrà, nuovamente, scendere e poi salire velocemente. Potete verificare premendo il pulsante Test.

Se avete già impostato il vostro web server attraverso il software di RFXCOM, potete inserire gli ID nel dispositivo.

Attenzione : l'eliminazione di un dispositivo non dissocia la tapparella, è necessario cliccare sul tasto « Unpair » prima di eliminarlo .

#### 4 Utilizzo

Il protocollo RTS è un protocollo che permette unicamente di comandare le tapparelle/tende, non c'è dunque ritorno di stato sulla chiusura/apertura della tapparella. Verrà rappresentato sotto forma di un tasto Su/Giù/Stop nelle diverse interfacce del Tydom 3.0.

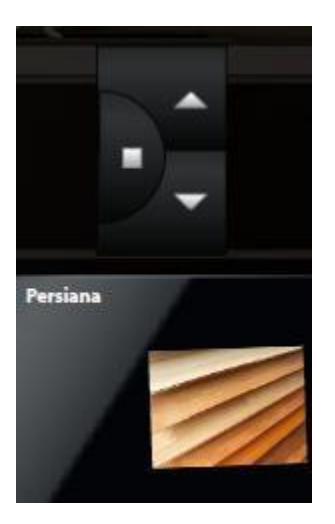